## UNIVERSIDADE FEDERAL DO MARANHÃO PRÓ-REITORIA GESTÃO DE PESSOAS DIRETORIA DE PLANEJAMENTO E DESENVOLVIMENTO DE PESSOAL DIVISÃO DE ACOMPANHAMENTO E AVALIAÇÃO

AVALIAÇÃO DE DESEMPENHO PROFISSIONAL: GUIA DE PROCEDIMENTOS.

> São Luís/MA 2022

#### UNIVERSIDADE FEDERAL DO MARANHÃO

**Prof. Dr. Natalino Salgado Filho** Reitor

**Prof. Marcos Fábio Belo Matos** Vice-Reitor

Marilia Cristine Valente Viana Pró-Reitora de Gestão de Pessoas

**Caíssa Juliana Silva Sousa** Diretora de Planejamento e desenvolvimento de Pessoal

Vilmones Rodrigues Lima Chefe da Divisão de Acompanhamento e Avaliação

#### EQUIPE DE ELABORAÇÃO:

#### Francisca Maria Lopes Menezes Nascimento Técnico em Assuntos Educacionais

Luzinete Pereira de Sousa Administradora

**Renata Nunes Costa** Assistente em Administração

Rosiane Rocha do Vale Administradora

# Vilmones Rodrigues Lima

Assistente em Administração

## APRESENTAÇÃO

Prezado (a) Servidor (a),

A Pró-reitoria de Gestão de Pessoas, por meio de sua Diretoria de Planejamento e Desenvolvimento de Pessoal, apresenta o Guia de Procedimentos para a realização do processo de avaliação de desempenho profissional do servidor da Universidade Federal do Maranhão. É um guia prático, que orienta passo a passo o processo de Avaliação disponível no Sistema Integrado de Gestão de Recursos Humanos - SIGRH.

O Programa de Avaliação de Desempenho, destinado a avaliar os servidores Técnico-administrativos em educação com ou sem função gerencial e os docentes com função gerencial, nesta IFES, é uma exigência legal instituída pela Lei nº 11.091/2005, disciplinada no âmbito da UFMA pela Resolução Nº 138-CONSAD, 18 de junho de 2013, como parte integrante do Plano de Desenvolvimento dos Integrantes da Carreira dos Cargos Técnico-administrativos em Educação.

Siga o Guia e realize o processo de avaliação com facilidade, em tempo hábil. Boa sorte.

Pró-Reitora de Gestão de Pessoas

# SUMÁRIO

| 1       | Sistema Integrado de Gestão e de Recursos Humanos – SIGRH     | 4  |
|---------|---------------------------------------------------------------|----|
| 2       | Acesso ao SIGRH                                               | 4  |
| 3       | Módulo Portal do Servidor                                     | 5  |
| 4       | Módulo de Avaliação de Desempenho                             | 6  |
| 5       | Competência e execução do processo de avaliação de desempenho | 6  |
| 6       | Etapas da avaliação                                           | 6  |
| 6.1     | Localização                                                   | 6  |
| 6.2     | Planejamento                                                  | 8  |
| 6.2.1   | Cadastro das atribuições do setor                             | 8  |
| 6.2.2   | Plano de Ação Gerencial                                       | 10 |
| 6.2.3   | Plano Individual de Trabalho                                  | 10 |
| 6.2.4   | Consultas                                                     | 11 |
| 6.2.4.  | 1 Plano Individual de Trabalho                                | 11 |
| 6.2.4.2 | 2 Plano de Ação Gerencial de Trabalho                         | 11 |
| 6.3     | Acompanhamento                                                | 12 |
| 6.3.1   | Editar Plano Individual de Trabalho                           | 12 |
| 6.4     | Registros                                                     | 12 |
| 6.4.1   | Gerencial                                                     | 12 |
| 6.4.1.  | 1 Auto avaliação com Função Gerencial                         | 12 |
| 6.4.1.  | 2 Avaliação de servidores                                     | 13 |
| 6.4.1.  | 3 Avaliação das chefias imediatamente superiores              | 13 |
| 6.4.1.4 | 4 Avaliação das chefias imediatamente subordinadas            | 14 |
| 6.4.2   | Servidor                                                      | 14 |
| 6.4.2.  | 1 Auto avaliação                                              | 14 |
| 6.4.2.2 | 2 Avaliação entre Servidores                                  | 14 |
| 6.4.2.  | 3 Avaliação da chefia pelos servidores                        | 15 |
| 6.5     | Relatórios                                                    | 15 |
| 6.5.1   | Relatório Individual de Desempenho                            | 15 |
| 6.5.2   | Checkelist funcional                                          | 16 |
| 6.5.3   | Relatório de Avaliação da Unidade                             | 16 |
| 6.5.3.  | 1 Checklist funcional da Unidade/do servidor                  | 16 |
| 6.5.3.  | 2 Relatório Individual de Desempenho de Servidores            | 16 |
| 6.5.3.  | 3 Relatório de Resultados dos Servidores da Unidade           | 17 |
| 6.6     | Validação                                                     | 17 |
| 6.6.1   | Consultar roteiro de entrevista individual                    | 17 |
| 6.6.2   | Relatório individual de desempenho                            | 18 |
| 6.6.3   | Efetivar (Chefias)                                            | 18 |

#### 1 - Sistema Integrado de Gestão de Recursos Humanos - SIGRH

É um sistema online, altamente intuitivo, disponível à comunidade universitária com acesso facilitado às informações e que permite ampla autonomia aos seus usuários.

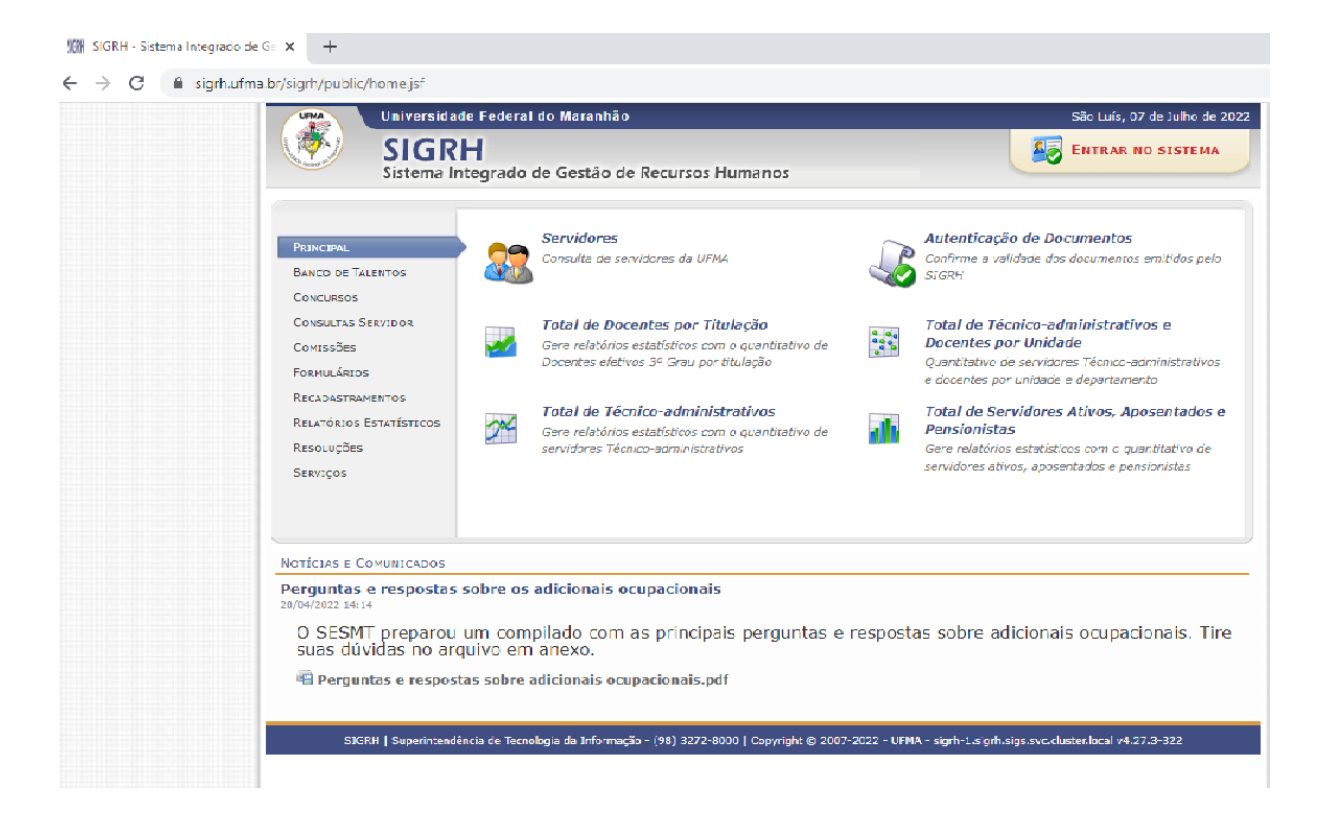

## 2 - Acesso ao SIGRH

Caso ainda não possua acesso, basta o usuário ser servidor e realizar o auto cadastro.

| UFMA - SIGRH - Sistema Integrado de | Gestão de Recursos Humanos                                                                                                    |                                   |
|-------------------------------------|----------------------------------------------------------------------------------------------------|-----------------------------------|
| O sistema diferencia letras         | ATENÇÃO!<br>maiúsculas de minúsculas APENAS na senha, portanto ela deve :<br>no cadastro.                                                                                                    | ser digitada da mesma maneira que |
| SIGAA<br>(Acadêmico )               | SIPAC<br>(Administrativo)                                                                                                    | SIGRH<br>(Recursos Humanos)       |
| SIGEVENTOS<br>(Gestão de Eventos)   | <b>SIGADMIN</b><br>(Administração e Comunicação)                                                                                                    |                                   |
| Pe                                  | deu o e-mail de confirmação de cadastro? <b>Clique aqui para re</b> :<br>Esqueceu o login? <mark>Clique aqui para recuperá-lo.</mark><br>Esqueceu a senha? <b>Clique aqui para recuperá-la.</b> | cuperá-lo.                        |
|                                     | Entrar no Sistema                                                                                                    |                                   |
|                                     | Senha: Entrar                                                                                                    |                                   |
|                                     | Servidor,<br>caso ainda não possua cadastro no SIGRH,<br>clique no link abaixo.<br>Cadastre-se                                                                                                  |                                   |

### 3 - Módulo Portal do Servidor

É parte do Sistema Integrado de Gestão e de Recursos Humanos (SIGRH). O seu objetivo é disponibilizar aos servidores as suas informações pessoais e funcionais, estreitando o seu relacionamento com os Recursos Humanos da Instituição, sem a necessidade de se deslocar fisicamente para o setor.

Através do Portal do servidor, o Chefe de Unidade, além de ter acesso as suas informações, também pode gerenciar sua equipe.

#### 1) Clicar na opção Módulos.

| VILMONES RODRIGUES LIMA                                                            | Módulos                               | 🔮 Caixa Postal 🄗 Alterar senha | 🍃 Abrir Chamado |
|------------------------------------------------------------------------------------|---------------------------------------|--------------------------------|-----------------|
| DIVISAO DE ACOMPANHAMENTO E AVALIACAO/PRO (22.03.01)                               | C Menu Servidor                       |                                | 🧿 Ajuda         |
| 🛛 🌄 Avaliação   朦 Capacitação   🔢 Chefia de Unidade   🔍 Consultas   💡 Escritório d | de Ideias   🤣 Férias   🧕 Serviços   层 | Solicitações                   |                 |

## 2) Escolher o módulo Portal do Servidor.

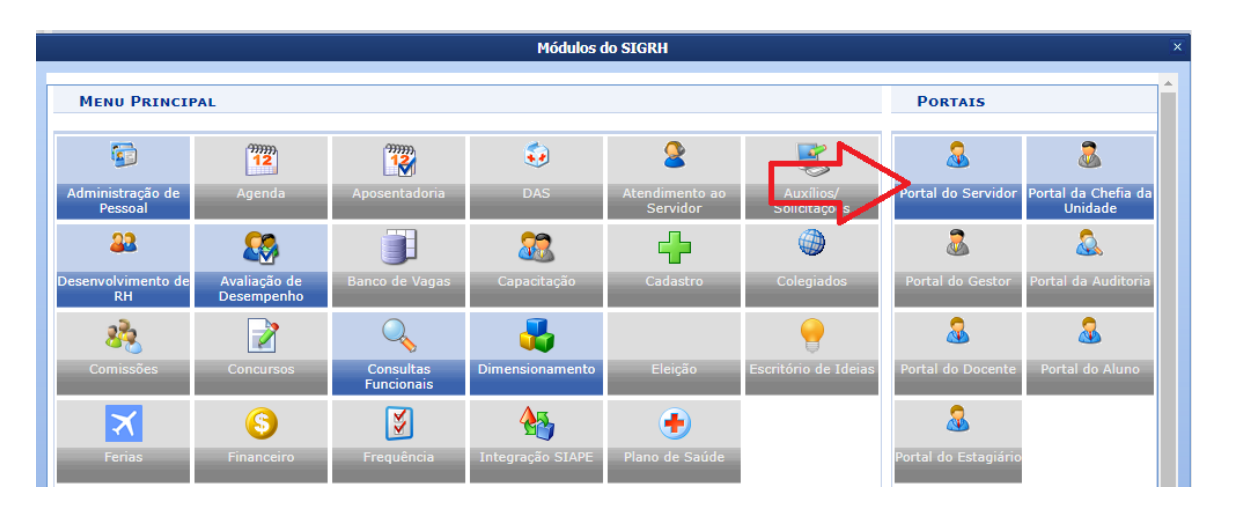

 As operações disponíveis no módulo Portal do Servidor estão divididas no menu abaixo. Selecione a opção desejada.

| UFMA - SIGRH - Si                                      | istema Inte                                                              | grado de Ge     | stão de I  | Recursos Huma            | nos          |                           |            |                  |          | Tempo de S                  | Gessão: 01:30            | SAIR  |
|--------------------------------------------------------|--------------------------------------------------------------------------|-----------------|------------|--------------------------|--------------|---------------------------|------------|------------------|----------|-----------------------------|--------------------------|-------|
| VILMONES RODRIGUES LIM                                 | IA                                                                       |                 |            |                          |              |                           | 9          | Módulos          | 👘 Ca     | ixa Postal                  | 🍗 Abrir Ch               | amado |
| DIVISAO DE ACOMPANHAMEN                                | JIVISAO DE ACOMPANHAMENTO E AVALIACAO/PRO (22.03.01) 📲 Menu Servidor 🕺 A |                 |            |                          |              |                           |            |                  | 👷 Alt    | terar senha                 | 🙆 Ajuda                  |       |
|                                                        |                                                                          |                 |            |                          |              |                           |            |                  |          |                             |                          |       |
| 📓 Avaliação   🐻 Capacit                                | ação   🔡 C                                                               | hefia de Unid   | ade   🔍    | Consultas   🤗 i          | Escritório ( | de Ideias   🍪 F           | Férias   👌 | 👌 Serviços   🗟   | Solicita | ções                        |                          |       |
| Perguntas e respostas sobre os adicionais ocupacionais |                                                                          |                 |            |                          |              |                           |            |                  |          | Calend<br>de Pagam          | ÁRIO DA FO<br>ENTO       | LHA   |
| O SESMT preparou um co<br>anexo.                       | mpilado com                                                              | as principais p | erguntas e | respostas sobre a        | dicionais oc | upacionais. Tire s        | suas dúvid | as no arquivo em | F        | Período: Abert              | tos                      | ~     |
|                                                        |                                                                          |                 |            |                          |              |                           |            |                  |          | ABERTO                      | s                        |       |
|                                                        |                                                                          |                 |            |                          |              |                           |            | << 11 >> To      | das E    | vento                       | Período                  |       |
|                                                        |                                                                          |                 |            |                          |              |                           |            |                  | F        | lomologação de<br>reqüência | <sup>a</sup> 01/06 a 08/ | 07 🔶  |
| 2                                                      |                                                                          |                 | ACE        | sso Rápido               | _            |                           |            |                  | ļ        | lomologação de<br>érias     | <sup>e</sup> 01/07 a 31/ | 07 🔶  |
| Dados<br>Funcionais                                    | 2                                                                        | Dados           | 12         | Solicitar<br>Afastamento | <b>P</b>     | Solicitação<br>Eletrônica |            | Designações      |          |                             |                          |       |
|                                                        | 9                                                                        |                 |            | ridotamonto              |              | Liou oniou                |            |                  |          |                             |                          |       |
| Férias                                                 |                                                                          | Plano           | 0          | Sugestões                | Ø            | Ponto                     | <u></u>    | Canacitação      |          | Portal o                    | do Servi                 | dor   |
|                                                        |                                                                          | de Saúde        | -          | e Criticas               |              | Eletrônico                | 44         | Cupuchayao       |          | Minha                       | as                       |       |
|                                                        |                                                                          |                 |            |                          |              |                           |            |                  |          | Trocar Fo                   | to                       |       |

#### 4 - Módulo de Avaliação de Desempenho

Consiste em um conjunto de operações relacionadas ao processo de avaliação de desempenho, o qual permite o gerenciamento de todo o processo, de forma a garantir os resultados com maior segurança e eficácia.

## 5 - Competência e execução do processo de avaliação de desempenho

Compete ao gestor da unidade garantir recursos e condições necessários para a execução do processo que envolve quatro etapas: o planejamento, o registro, o acompanhamento e a validação.

| UFMA - SIGRH - Sistema                                                                                                    | Integrado de Gestão de R                                | ecursos Humanos                                                   |                         | Tempo de                    | Sessão: 01:30 SA        |  |  |
|----------------------------------------------------------------------------------------------------|---------------------------------------------------------|-------------------------------------------------------------------|-------------------------|-----------------------------|-------------------------|--|--|
| VILMONES RODRIGUES LIMA                                                                                                    | 🍏 Caixa Postal                                          | 🍗 Abrir Chamado                                                   |                         |                             |                         |  |  |
| DIVISAO DE ACOMPANHAMENTO E AVA                                                                                                   | 📲 Menu Servidor                                         | 🁮 Alterar senha                                                   | 🕢 Ajuda                 |                             |                         |  |  |
| 🕼 Avaliação   🐻 Capacitação   🛅 Chefia de Unidade   🔍 Consultas   🤗 Escritório de Ideias   🤣 Férias   🧟 Serviços   🐻 Solicitações |                                                         |                                                                   |                         |                             |                         |  |  |
| GDH •                                                                                                    | Planejamento                                            | •                                                                 |                         |                             |                         |  |  |
| Avaliação de Desempenho                                                                                                    | Avaliação de Desempenho Acompanhamento <b>Dicionais</b> |                                                                   |                         |                             | DÁRIO DA FOLHA<br>MENTO |  |  |
| Video Aulas                                                                                                    | Registro (Formulários)                                  | <ul> <li>stas sobre adicionais ocupacionais. Tire sua:</li> </ul> | s dúvidas no arquivo em | Período: Abe                | rtos 🗸                  |  |  |
| Manual                                                                                                    | Relatórios                                              | •                                                                 |                         |                             |                         |  |  |
|                                                                                                    | Validação                                               | •                                                                 |                         | ABERT                       | 0S                      |  |  |
|                                                                                                    | Localização                                             | •                                                                 | << 11 >> To             | das                         | Período                 |  |  |
|                                                                                                    |                                                         |                                                                   |                         | Homologação d<br>Freqüência | e 01/06 a 08/07 «       |  |  |
|                                                                                                    | Aces                                                    | SO RÁPIDO                                                         |                         | Homologação d               | le 01/07 = 31/07 @      |  |  |

## 6 - Etapas da avaliação

## 6.1 – Localização

A localização dos servidores da unidade é o momento no qual o gestor da unidade identifica sua força de trabalho, possibilitando a melhor gestão de sua equipe e das atividades a serem desenvolvidas.

Para realizar a localização dos servidores na unidade, acesse o sistema SIGRH  $\rightarrow$  Módulos  $\rightarrow$  Portal do Servidor  $\rightarrow$  GDH  $\rightarrow$  Localização  $\rightarrow$  Localizar Servidores da Unidade.

| UFMA - SIGRH - Sistema I                                                                                                    | ntegrado de Gestão de R         | ecursos Humanos                                  |                                                                      | Tempo de :         | Sessão: 01:29 SA |  |  |
|----------------------------------------------------------------------------------------------------|---------------------------------|--------------------------------------------------|----------------------------------------------------------------------|--------------------|------------------|--|--|
| VILMONES RODRIGUES LIMA                                                                                                    | 動 Caixa Postal                  | 🍗 Abrir Chamado                                  |                                                                      |                    |                  |  |  |
| DIVISAO DE ACOMPANHAMENTO E AVAL                                                                                                  | 📲 Menu Servidor                 | 😤 Alterar senha                                  | 🕢 Ajuda                                                              |                    |                  |  |  |
| 🆙 Avaliação   🔂 Capacitação   🔀 Chefia de Unidade   🔍 Consultas   🤗 Escritório de Ideias   🤣 Férias   🧟 Serviços   🐻 Solicitações |                                 |                                                  |                                                                      |                    |                  |  |  |
| GDH •                                                                                                    | Planejamento                    | •                                                |                                                                      |                    |                  |  |  |
| Avaliação de Desempenho                                                                                                    | Acompanhamento                  | rcionais                                         |                                                                      | CALEND<br>DE PAGAM | ARIO DA FOLHA    |  |  |
| Video Aulas                                                                                                    | Registro (Formulários)          | • ostas sobre adicionais ocupacionais. Tire suas | ostas sobre adicionais ocupacionais. Tire suas dúvidas no arquivo em |                    |                  |  |  |
| Manual                                                                                                    | Relatórios                      | •                                                |                                                                      | Periodo: Aber      | tos 🔹            |  |  |
|                                                                                                    | Validação                       | •                                                |                                                                      | ABERTO             | s                |  |  |
|                                                                                                    | Localização                     | <ul> <li>Localizar Servidor</li> </ul>           | << II >> Tod                                                         | Evento             | Período          |  |  |
|                                                                                                    | Localizar Servidores da Unidade |                                                  |                                                                      |                    |                  |  |  |
| ACESSO RÁPIDO Homologação de                                                                                                    |                                 |                                                  |                                                                      |                    |                  |  |  |

Após a seleção da unidade, o gestor será direcionado à próxima tela onde deverá clicar na opção "criar novo".

| \overline Avaliação   📅 Capacitação   🔢 Chefia de Unidade   🔍 Consultas   🌻 Escritório de Ideias   🤣 Férias   🧟 Serviços   层 Solicitações                                                                                                    |
|----------------------------------------------------------------------------------------------------|
| Portal do Servidor > Localizar Servidores                                                                                                    |
|                                                                                                    |
| <ul> <li>Esta opção é usada para realizar a localização da força de trabalho de servidores para a unidade informada. Preencha os campos corretamente seguindo as seguintes sugestões:</li> <li>Localizar os servidores em uma unidade significa informar os horários e setores de trabalho.</li> <li>O Dimensionamento dos servidores está associado a um processo de GDH. A localização dos servidores ficará associada ao processo de avaliação selecionado.</li> <li>Selecione o Processo de Avaliação para gerar a lista com as localizações dos servidores.</li> <li>Os horários devem ser digitados no formato hhirmn, por exemplo: <i>ex.: 07:30 às 11:30.</i></li> <li>Para servidores em regime de escala, não é obrigatória a informação dos horários para os expedientes.</li> </ul> |
| Dimensionamento para a Unidade:                                                                                                    |
| Localização dos Servidores na Unidade                                                                                                    |
| Processo de Avaliação: AVALIAÇÃO DE DESEMPENHO PROFISSIONAL 2022 💙                                                                                                    |
| Não foram encontrados registros de localização para os servidores lotados na unidade SERVIÇO ADMINISTRATIVO JUNTO AO HUUFMA/PROGEP (22.00.03) no Processo de AVALIAÇÃO DE DESEMPENHO PROFISSIONAL 2022 .                                                                                                    |
| - Para recuperar as localizações dos servidores da localização padrão sem processo de a aliação vinculado, clique em <b>"Reaproveitar Localização</b><br><b>Padrão"</b> , confira todos os dados, e clique em <b>"Gravar e Continuar</b> ".                                                                                                    |
| - Para fazer o dimensionamento sem reaproveitamento das informações, e informa toda as localizações e horários, clique em "Criar Novo" e depois em<br>"Gravar e Continuar".                                                                                                    |
| Reaproveitar Localização Padrão   Criar novo   << Voltar                                                                                                    |
| Portal do Servidor SIGRH   Superintendência de Tecnologia da Informação - (98) 3272-8000   Copyright © 2007-2022 - UFMA - signh-0.signh.sigs.syc.cluster.local - v4.27.3-324 14/07/2022 11:02                                                                                                    |

Neste momento, caso não apareça nenhum servidor localizado na unidade, o gestor poderá estar inserindo o servidor através do campo "nome" e em seguida clicar em inserir.

| <i>]</i> Avaliação   📝 Capacitação   🔀 Chefia de Unidade   🔍 Consultas   😌 Escritório de Ideias   🤣 Férias   🧟 Serviços   🐻 Solicitações                                                                                                    |
|----------------------------------------------------------------------------------------------------|
| Portal do Servidor > Localizar Servidores                                                                                                    |
|                                                                                                    |
| <ul> <li>Esta opção é usada para realizar a localização da força de trabalho de servidores para a unidade informada. Preencha os campos corretamente seguindo as seguintes sugestões:</li> <li>Localizar os servidores em uma unidade significa informar os horários e setores de trabalho.</li> <li>O Dimensionamento dos servidores está associado a um processo de GDH. A localização dos servidores ficará associada ao processo de avaliação selecionado.</li> <li>Selecionado.</li> <li>Selecione o Processo de Avaliação para gerar a lista com as localizações dos servidores.</li> <li>Os horários devem ser digitados no formato hh:mm, por exemplo: ex.: 07:30 às 11:30.</li> <li>Para servidores em regime de escala, não é obrigatória a informação dos horários para os expedientes.</li> </ul> |
| Dimensionamento para a Unidade: 💋 📜                                                                                                    |
| 🞯: Remover Servidor (Somente para servidores de outras unidades ou servidores já desligados da instituição)                                                                                                    |
| 🕕: Servidor Desligado da Instituição 🛛 👌: Marque se o servidor não tiver horário fixo pois trabalha em escala (Somente para gestores de RH da<br>Instituição)                                                                                                    |
| Localização dos Servidores na Unidade                                                                                                    |
| Processo de Avaliação: AVALIAÇÃO DE DESEMPENHO PROFISSIONAL 2022 🗸                                                                                                    |
| INSERIR SERVIDOR LOTADO EM OUTRA UNIDADE QUE NÃO SE ENCONTRA NA LISTAGEM ACIMA                                                                                                    |
| Nome: Inserir                                                                                                    |
| Portal do Servidor                                                                                                    |
| SIGRH   Superintendência de Tecnologia da Informação - (98) 3272-8000   Copyright 🕲 2007-2022 - UFMA - sigrh-0.sigrh.sigs.svc.cluster.local - v4.27.3-324 14/07/2022 11:08                                                                                                    |

Após inserir os servidores, os mesmos serão listados e alguns campus deverão ser preenchidos, conforme imagem abaixo. Em seguida deve-se salvar a localização clicando no botão gravar.

| Esta opção é usada para realizar a<br>sugestões:                                                                                                    | localização da forca de trabalho de servidores                                                                                                    |                                                                                                    |                                                                                                    |
|----------------------------------------------------------------------------------------------------|----------------------------------------------------------------------------------------------------|----------------------------------------------------------------------------------------------------|----------------------------------------------------------------------------------------------------|
|                                                                                                    |                                                                                                    | para a unidade informada. Preencha                                                                                                    | os campos corretamente seguindo as seguintes                                                                                                    |
| <ul> <li>Localizar os servidores em u</li> <li>O Dimensionamento dos ser<br/>selecionado.</li> <li>Selecione o Processo de A</li> <li>Os horários devem ser digita</li> <li>Para servidores em regime o</li> </ul> | ma unidade significa <b>informar os horários</b> (<br>vidores está associado a um <b>processo de GI</b><br>Avaliação para gerar a lista com as localizaçõ<br>ados no formato hh:mm, por exemplo: <i>ex.: 0</i><br>le escala, não é obrigatória a informação dos | a <b>setores de trabalho.</b><br>DH. A localização dos servidores ficar<br>ies dos servidores.<br>7:30 às 11:30.<br>horários para os expedientes. | á associada ao processo de avaliação                                                                                                    |
| Dimensio                                                                                                    | onamento para a Unidade:                                                                                                    |                                                                                                    | (22.03.01)                                                                                                    |
| 0: Remove                                                                                                    | er Servidor (Somente para servidores de                                                                                                    | outras unidades ou servidores já                                                                                                    | desligados da instituição)                                                                                                    |
| ♥: Servidor Desligado da In                                                                                                    | istituição 🛛 📋 : Marque se o servidor não<br>Ins                                                                                                    | tiver horario fixo pois trabalha e<br>tituição)                                                                                                   | m escala (Somente para gestores de RH da                                                                                                    |
|                                                                                                    | LOCALIZAÇÃO DOS S                                                                                                    | ERVIDORES NA UNIDADE                                                                                                    |                                                                                                    |
|                                                                                                    |                                                                                                    |                                                                                                    |                                                                                                    |
|                                                                                                    | Processo de Avaliação: AVALIAÇÃO                                                                                                    | DE DESEMPENHO PROFISSIONAL 202                                                                                                    | 22 🗸                                                                                                    |
| Servidor                                                                                                    | Setor de Trabalho                                                                                                    | Funcionamento ?                                                                                                    | 1º Expediente 2º Expediente 4<br>(hh:mm às hh:mm) (hh:mm às hh:mm)                                                                                                    |
|                                                                                                    |                                                                                                    |                                                                                                    |                                                                                                    |
|                                                                                                    | SELECIONE                                                                                                    | ~                                                                                                    | às às                                                                                                    |
|                                                                                                    | SELECIONE                                                                                                    | <ul><li>✓</li><li>✓</li></ul>                                                                                                    | às às                                                                                                    |
|                                                                                                    | SELECIONE<br>SELECIONE<br>SELECIONE                                                                                                    | <ul> <li>✓</li> <li>✓</li> <li>✓</li> </ul>                                                                                                    | às às as as |
|                                                                                                    | SELECIONE<br>SELECIONE<br>SELECIONE<br>SELECIONE                                                                                                    | <ul> <li>✓</li> <li>✓</li> <li>✓</li> <li>✓</li> <li>✓</li> <li>✓</li> </ul>                                                                      | àsàs às<br>àsàs<br>àsàs                                                                                                    |
|                                                                                                    | SELECIONE SELECIONE SELECIONE SELECIONE SELECIONE SELECIONE                                                                                                    | <ul> <li>✓</li> <li>✓</li> <li>✓</li> <li>✓</li> <li>✓</li> <li>✓</li> <li>✓</li> <li>✓</li> <li>✓</li> </ul>                                     | às     às       às     às       às     às       às     às       às     às       às     às                                                                                                    |
|                                                                                                    | SELECIONE<br>SELECIONE<br>SELECIONE<br>SELECIONE<br>SELECIONE<br>SELECIONE                                                                                                    | v       v       v       v       v       v       v       v       v       v       v       v                                                         | às       às       >         às       às       >         às       às       >         às       às       >         às       às       >         às       às       >         às       às       >         às       às       >         às       às       >         às       às       >         às       às       >         às       às       >                                                                                                    |
| INSERIR SERVIDOR LOTADO                                                                                                    | SELECIONE<br>SELECIONE<br>SELECIONE<br>SELECIONE<br>SELECIONE<br>SELECIONE<br>SELECIONE<br>EM OUTRA UNIDADE QUE NÃO SE EN                                                                                                    | V<br>V<br>V<br>V<br>V<br>CONTRA NA LISTAGEM ACIMA                                                                                                 | às       às       as         às       às       as         às       às       as         às       às       as         às       às       as         às       às       as         às       às       as         às       às       as         às       às       as                                                                                                    |
| INSERIR SERVIDOR LOTADO                                                                                                    | SELECIONE<br>SELECIONE<br>SELECIONE<br>SELECIONE<br>SELECIONE<br>SELECIONE<br>SELECIONE<br>EM OUTRA UNIDADE QUE NÃO SE EN                                                                                                    | V<br>V<br>V<br>V<br>CONTRA NA LISTAGEM ACIMA                                                                                                    | às       às       as         às       às       as         às       às       as         às       às       as         às       às       as         às       às       as         às       às       as                                                                                                    |

Caso o servidor trabalhe em regime de escala, deve-se selecionar o campo classificado com o ícone

#### 6.2 – Planejamento

Consiste na definição e cadastro das atribuições do setor, bem como na elaboração do plano gerencial e do plano individual de trabalho do servidor.

#### 6.2.1 - Cadastro das atribuições do setor

Esta operação tem como finalidade possibilitar o cadastro das atribuições do setor.

Nesta funcionalidade, será possível visualizar as atribuições das unidades consultadas bem como acrescentar ou remover esses registros. Além disso, o gestor poderá inserir e/ou resgatar um plano de trabalho para a unidade.

Para cadastrar atribuições do setor, acesse o SIGRH  $\rightarrow$  Módulos  $\rightarrow$  Portal do Servidor  $\rightarrow$  GDH  $\rightarrow$  Planejamento  $\rightarrow$  Cadastrar Atribuições do Setor.

| JFMA - SIGRH - Sistema I                                                                                                    | ntegrado de Gestão de F                   | lecu | rsos Humanos                   |        |                           |     | Tempo de          | Sessão: 01:29 | SAI   |
|----------------------------------------------------------------------------------------------------|-------------------------------------------|------|--------------------------------|--------|---------------------------|-----|-------------------|---------------|-------|
| /ILMONES RODRIGUES LIMA 🧊 Módulos 付                                                                                               |                                           |      |                                |        |                           | 1   | Caixa Postal      | 🍗 Abrir Cha   | imado |
| DIVISAO DE ACOMPANHAMENTO E AVALIACAO/PRO (22.03.01)                                                                              |                                           |      |                                |        | 📲 Menu Servidor           | 2   | Alterar senha     | 🗿 Ajuda       |       |
| 🖉 Avaliação   🔀 Capacitação   📧 Chefia de Unidade   🔍 Consultas   🌳 Escritório de Ideias   🦓 Férias   🧟 Serviços   🗟 Solicitações |                                           |      |                                |        |                           |     |                   |               |       |
| GDH +                                                                                                    | Planejamento                              | •    | Cadastrar Atribuições do Setor |        |                           |     |                   |               |       |
| Avaliação de Desempenho                                                                                                    | Acompanhamento    Plano de Ação Gerencial |      |                                |        |                           |     | CALENDÁRIO DA FOL |               | LHA   |
| Video Aulas                                                                                                    | Registro (Formulários)                    | •    | Plano Individual de Trabalho   | uas dú | uas dúvidas no arquivo em |     | Derfeder Aber     | N             |       |
| Manual                                                                                                    | Relatórios                                | •    | Plano de Estágio Probatório    |        |                           |     | Periodo: Abei     | tos           | •     |
|                                                                                                    | Validação                                 | •    | Consultas                      | •      |                           |     | ABERTO            | )S            |       |
|                                                                                                    | Localização                               | •    |                                |        | << 11 >> To               | das | Evento            | Período       |       |
| Homologação de 01/06 a 12/07 🌵<br>Freqüência                                                                                      |                                           |      |                                |        |                           |     |                   |               |       |
| ACESSO RÁPIDO Homologação de 01/07 a 21/07                                                                                        |                                           |      |                                |        |                           |     |                   |               |       |

Na tela que irá abrir, selecione a opção "Cadastrar/Atualizar Atribuições do Setor", conforme indicado abaixo.

| 🌄 Avaliação   朦 Capacitação   🛅 Chefia de Unidade   🔍 Consultas   😌 Escritório de Ideias   🤣 Férias   🧟 Serviços   🗟 Solicitações |
|----------------------------------------------------------------------------------------------------|
| Portal do Servidor > Hierarquia Organizacional de Unidades                                                                        |
|                                                                                                    |
| Forneça uma unidade raiz para gerar a hierarquia.                                                                                 |
| SELECTONE UMA UNTDADE                                                                                                    |
| Unidade Raiz:                                                                                                    |
| Apenas Organizacionais                                                                                                    |
| Exibir árvore expandida                                                                                                    |
| Opções de Visualização                                                                                                    |
| ● Apenas Consulta 🔿 Formato Relatório 🔿 Formato de Planilha                                                                       |
| Consultar Cancelar                                                                                                    |
|                                                                                                    |
| Selecione uma unidade organizacional para cadastrar/atualizar suas atribuições.                                                   |
| · · · · · · · · · · · · · · · · · · ·                                                                                             |
| 🗸 : Unidade Organizacional 🛛 🔃 Cadastrar/Atualizar Atribuições do Setor                                                           |
| Nome Código V                                                                                                    |
| DIVISAO DE ACOMPANHAMENTO E AVALIACAO/PROGEP 22.03.01                                                                             |

Para o cadastro das atribuições da unidade estarão disponíveis os campos da imagem abaixo.

| 🖉 Avaliação   📴 Capacitação   🗟 Chefi                                                                                                    | a de Unidade   🔍 Consultas   🏓 Escritório de Ideias   🤣 Férias   🧟 Servicos   🗮 Solicitaçõe                                                                                                    | 3                                                |
|----------------------------------------------------------------------------------------------------|----------------------------------------------------------------------------------------------------|--------------------------------------------------|
|                                                                                                    |                                                                                                    |                                                  |
| PORTAE DO SERVIDOR > CADASTR                                                                                                    | o be Arkiborções do Serok                                                                                                    |                                                  |
| Através desta operação é possível cadast<br>BAIXA : Atividades consideradas o<br>MÉDIA: Atividades que exigem um l<br>ALTA: Atividades que exigem um l<br>responsabilidade pela decisão tom | ar as atribuições do setor, indicando a frequência da ocorrência e o nível de complexidade que poc<br>peracionais e padronizadas, com tempo de resolutividade rápido.<br>maior tempo de resolutividade, necessitando de uma análise mais precisa, com cautela e respons<br>ongo período de análise, com implicações a médio e longo prazo. O servidor competente da execu<br>ada. | e ser:<br>abilidade.<br>ão da atividade assume a |
|                                                                                                    | Atribuições do Setor                                                                                                    |                                                  |
| Dados da Atribuição                                                                                                    |                                                                                                    |                                                  |
| Unidade: 🖈 🛙                                                                                                    | DIVISAO DE ACOMPANHAMENTO E AVALIACAO/PROGEP (22.03.01)                                                                                                    |                                                  |
| Atribuições do Setor: 🖈                                                                                                    |                                                                                                    | 1                                                |
| Frequência: 🖈                                                                                                    | ◯ Diário ◯ Semanal ◯ Mensal ◯ Anual                                                                                                    |                                                  |
| Nível de Complexidade: 🖈                                                                                                    | ◯ Baixo ◯ Médio ◯ Alto                                                                                                    |                                                  |
|                                                                                                    | Adicionar                                                                                                    |                                                  |
| Abaixo são listadas as atribuições já cad                                                                                                    | astradas para essa unidade. É possível alterá-las ou removê-las.                                                                                                    |                                                  |
|                                                                                                    | 🤯: Alterar Atribuição 🛛 🞯: Remover Atribuição                                                                                                    |                                                  |
| ATRIBUIÇÕES INSERIDAS                                                                                                    |                                                                                                    |                                                  |
| Atribuição                                                                                                    | Frequêi                                                                                                    | cia Nível de<br>Complexidade                     |
| Cadastrar portarias de concessão de progre                                                                                                    | sões por mérito Mensa                                                                                                    | l Médio 🐶 🥑                                      |

#### 6.2.2 - Plano de Ação Gerencial

O Plano de Ação Gerencial é utilizado para definir as atribuições e responsabilidades gerenciais, relativas à função gerencial, previstas para o período anual a ser avaliado, a partir das metas ou processos estabelecidos para o setor, considerando o nível de decisão, a abrangência das ações e a qualificação do servidor para a função gerencial.

Para utilizar esta funcionalidade, acesse o SIGRH  $\rightarrow$  Módulos  $\rightarrow$  Portal do Servidor  $\rightarrow$  Avaliação  $\rightarrow$  GDH  $\rightarrow$  Planejamento  $\rightarrow$  Plano de Ação Gerencial.

| UFMA - SIGRH - Sistema I         | ntegrado de Gestão de F | lecu        | rsos Humanos                          |        |                      | Temp                  | o de Sessão: 01:23      | SAIR  |
|----------------------------------|-------------------------|-------------|---------------------------------------|--------|----------------------|-----------------------|-------------------------|-------|
| VILMONES RODRIGUES LIMA          |                         |             |                                       |        | 🎯 Módulos 🛛 🐧        | 녥 Caixa Posta         | l 🏾 🍗 Abrir Ch          | amado |
| DIVISAO DE ACOMPANHAMENTO E AVAL | IACAO/PRO (22.03.01)    |             |                                       |        | 📲 Menu Servidor      | 🕺 Alterar sen         | na 👩 Ajuda              |       |
| 🌄 Avaliação   🔂 Capacitação   🗄  | 🖥 Chefia de Unidade   🔍 | Cons        | sultas   🤗 Escritório de Ideias   🤣 F | Férias | 🧕 Serviços   🛃 So    | olicitações           |                         |       |
| GDH +                            | Planejamento            | •           | Cadastrar Atribuições do Setor        |        |                      |                       |                         |       |
| Avaliação de Desempenho          | Acompanhamento          | •           | Plano de Ação Gerencial               |        |                      |                       | LENDÁRIO DA FO          | DLHA  |
| Video Aulas                      | Registro (Formulários)  | •           | Plano Individual de Trabalho          | Jas dú | ividas no arquivo em | Deríodou              | Aborton                 | v     |
| Manual                           | Relatórios              | •           | Plano de Estágio Probatório           |        |                      | Periodo.              | Abertos                 | •     |
|                                  | Validação               | •           | Consultas •                           | •      |                      | Ав                    | ERTOS                   |       |
|                                  | Localização             | •           |                                       | _      | << II >> Todar       | Evento                | Período                 |       |
|                                  |                         | _           |                                       |        |                      | Homologa<br>Freqüênci | ção de 01/06 a 12/<br>a | /07 🔶 |
|                                  | Ace                     | <b>SS</b> 0 | RÁPIDO                                |        |                      | Homologa              | ção de 01/07 > 21/      | /oz 🐣 |

Após realizar selecionar para cadastrar o plano de ação gerencial, serão listadas todas as atribuições da unidade. Neste momento o gestor deve incluir as atribuições que estão sob sua responsabilidade direta.

|                             | Seleção de Atribuições Relacionadas aos Setores de Trabalho                                                                                        |
|-----------------------------|----------------------------------------------------------------------------------------------------|
| Setor de Trabalho:          | DIVISAO DE ACOMPANHAMENTO E AVALIACAO/PROGEP (22.03.01)                                                                                            |
|                             | ✓ Atender o público                                                                                                    |
|                             | Avaliar normas e procedimentos buscando atualização dos processos                                                                                  |
|                             | Cadastrar portarias de aprovação em estágio probatório                                                                                             |
|                             | Cadastrar portarias de concessão de progressões por mérito                                                                                         |
|                             | Coordenar e acompanhar o desenvolvimento do programa de dimensionamento dos servidores técnicos administrativos em educação                        |
|                             | Elaborar minutas e documentos administrativos                                                                                                    |
|                             | Emitir parecer em processos                                                                                                    |
|                             | Emitir relatórios de admissão de servidores                                                                                                    |
| Atribuições Relacionadas ao | Formalizar e instruir processos de estágio probatório                                                                                              |
| Setor:                      | Formalizar processos de concessão de progressão por mérito                                                                                         |
|                             | Gerar relatório de servidores aptos à progressão por mérito conforme Lei 11.091/05                                                                 |
|                             | Gerar relatório de servidores pendentes de progressão                                                                                              |
|                             | 🗹 Gerar relatórios da avaliação ao final de cada processo                                                                                          |
|                             | 🗹 Planejar, coordenar, acompanhar e avaliar as atividades relativas a avaliação de desempenho em estagio probatório                                |
|                             | Planejar, coordenar, acompanhar e avaliar as atividades relativas a avaliação de desempenho profissional de servidores técnico-<br>administrativos |
|                             | Realizar acompanhamento de prazos e cobrança das etapas de avaliação em estágio probatório                                                         |
|                             | Subsidiar outros programas relativos ao desenvolvimento do servidor                                                                                |
|                             | Tabular resultados das avaliações dos processos de estagio probatório                                                                              |
|                             | Inserir Atribuições                                                                                                    |

## 6.2.3 - Plano Individual de Trabalho

O Plano Individual de Trabalho consiste no registro da entrevista individual entre chefia e servidor, para distribuição das atividades e responsabilidades que visam ao alcance das metas do setor e que servirão de parâmetro para a avaliação do desempenho ao final do período. Uma vez cadastrado, o Plano Individual de Trabalho poderá ser alterado sempre que necessário,

por mudanças na equipe, na distribuição das atividades ou necessidades de ações corretivas para melhoria do desempenho.

Para utilizar esta funcionalidade, acesse o SIGRH  $\rightarrow$  Módulos  $\rightarrow$  Portal do Servidor  $\rightarrow$  Avaliação  $\rightarrow$  GDH  $\rightarrow$  Planejamento  $\rightarrow$  Plano Individual de Trabalho.

| FMA - SIGRH - Sistema Integrado d         | de Gestão de Recu   | urs  | os Humanos                          |        |                      |       | Tempo                    | de Sessão: | 01:20      | SAI  |
|-------------------------------------------|---------------------|------|-------------------------------------|--------|----------------------|-------|--------------------------|------------|------------|------|
| ILMONES RODRIGUES LIMA                    |                     |      |                                     |        | 🍘 Módulos            | 1     | Caixa Postal             | 🍡 🍗 /      | Abrir Chan | nado |
| IVISAO DE ACOMPANHAMENTO E AVALIACAO/PRO. | (22.03.01)          |      |                                     |        | 📲 Menu Servidor      | 1     | Alterar senha            | 0/         | Ajuda      |      |
| 🍠 Avaliação 丨 🔂 Capacitação 丨 🔀 Chefia de | e Unidade   🔍 Con   | nsul | ltas   🌻 Escritório de Ideias   🤣 I | Férias | 🧟 Serviços   🛃       | Solic | itações                  |            |            |      |
| GDH • Planejar                            | mento 🕨             |      | Cadastrar Atribuições do Setor      |        |                      |       |                          |            | -          |      |
| Avaliação de Desempenho Acompa            | anhamento 🕨 🕨       |      | Plano de Ação Gerencial             |        |                      |       |                          | AMENTO     | DA FOL     | HA   |
| Video Aulas Registro                      | o (Formulários) 🔹 🕨 |      | Plano Individual de Trabalho        | Jas di | ividas no arquivo em |       | Desfeder 1               | h - d      |            |      |
| Manual Relatóri                           | ios 🔸               |      | Plano de Estágio Probatório         |        |                      |       | Periodo: P               | bertos     | •          |      |
| Validaçâ                                  | ăo 🔸                |      | Consultas •                         |        |                      |       | Авел                     | RTOS       |            |      |
| Localiza                                  | icão 🔸              |      |                                     |        | << 11 >> Too         | das   | Evento                   | Peri       | íodo       |      |
|                                           | -                   |      |                                     |        |                      | _     | Homologaçã<br>Freqüência | o de 01/0  | 06 a 12/07 | 7 (  |
|                                           | Acesso              | DR   | RÁPIDO                              |        |                      |       | Homologaçã               | o de       |            |      |

#### 6.2.4 – Consultas

#### 6.2.4.1 Plano Individual de Trabalho

Esta operação permite que o usuário consulte o plano individual de trabalho de um servidor vinculado à Unidade.

Para consultar o plano individual de trabalho acesse o SIGRH  $\rightarrow$  Módulos  $\rightarrow$  Portal do Servidor  $\rightarrow$  GDH  $\rightarrow$  Planejamento  $\rightarrow$  Consultas  $\rightarrow$  Plano Individual de Trabalho.

| FMA - SIGRH - Sistema         | Integrado de Gestão de  | Recu   | rsos Humanos                        |       |                           | Temp                   | o de Sessão: 01:30 | SAI   |
|-------------------------------|-------------------------|--------|-------------------------------------|-------|---------------------------|------------------------|--------------------|-------|
| LMONES RODRIGUES LIMA         |                         |        |                                     |       | 🎯 Módulos 🛛 🐧             | ) Caixa Posta          | l 🌐 🍗 Abrir Ch     | amado |
| VISAO DE ACOMPANHAMENTO E AVA | LIACAO/PRO (22.03.01)   |        |                                     |       | 📲 Menu Servidor 🛛 🌹       | Alterar sent           | ia 👩 Ajuda         |       |
| 🔏 Avaliação 丨 🔂 Capacitação 丨 | 🔢 Chefia de Unidade   📿 | , Cons | sultas   🤗 Escritório de Ideias   🤣 | Féria | s   🧕 Serviços   层 Sol    | icitações              |                    |       |
| GDH •                         | Planejamento            | •      | Cadastrar Atribuições do Setor      |       |                           |                        |                    |       |
| Avaliação de Desempenho       | Acompanhamento          | •      | Plano de Ação Gerencial             |       |                           |                        | ENDÁRIO DA FO      | DLHA  |
| Video Aulas                   | Registro (Formulários)  | •      | Plano Individual de Trabalho        | Jas d | dúvidas no arquivo em     | Desfeder [             | Abortes            |       |
| Manual                        | Relatórios              | •      | Plano de Estágio Probatório         |       |                           | Periodo:               | Abertos            | •     |
|                               | Validação               | •      | Consultas                           | •     | Plano Individual de Traba | ilho                   | os                 |       |
|                               | Localização             | •      |                                     |       | Plano de Ação Gerencial   | de Trabalho            | Período            |       |
|                               | <b>1</b>                |        |                                     |       |                           | Homologa<br>Freqüência | ao de 01/06 a 12/  | /07   |
|                               | Ace                     | SSO    | RÁPIDO                              |       |                           | Homologa               | ão de la vort a de | 07    |

6.2.4.2 Plano de Ação Gerencial de Trabalho

Esta operação permite ao servidor consultar o plano de ação gerencial de trabalho. Para consultar o plano de ação gerencial de trabalho, acesse o SIGRH → Portal do Servidor → GDH → Planejamento → Consultas → Plano de Ação Gerencial de Trabalho.

| FMA - SIGRH - Sistema         | Integrado de Gestão de F | lecu | rsos Humanos                       |       |                        |       | Tempo                    | de Sessão: 01:29 | SAI   |
|-------------------------------|--------------------------|------|------------------------------------|-------|------------------------|-------|--------------------------|------------------|-------|
| LMONES RODRIGUES LIMA         |                          |      |                                    |       | 🎯 Módulos              | 1     | Caixa Postal             | 🍗 Abrir Ch       | amado |
| VISAO DE ACOMPANHAMENTO E AVA | LIACAO/PRO (22.03.01)    |      |                                    |       | 📲 Menu Servidor        | 2     | Alterar senha            | 🕢 Ajuda          |       |
| 🖉 Avaliação   🔂 Capacitação   | 🔀 Chefia de Unidade   🔍  | Cons | ultas   🌻 Escritório de Ideias   🍪 | Féria | as   🗟 Serviços   📑    | Solic | itações                  |                  |       |
| GDH •                         | Planejamento             | •    | Cadastrar Atribuições do Setor     |       |                        |       |                          |                  |       |
| Avaliação de Desempenho       | Acompanhamento           | •    | Plano de Ação Gerencial            |       |                        |       | CALE<br>DE PAG           | NDÁRIO DA FO     | DLHA  |
| Video Aulas                   | Registro (Formulários)   | •    | Plano Individual de Trabalho       | Jas   | dúvidas no arquivo em  |       | Desiedes A               | hastas           |       |
| Manual                        | Relatórios               | •    | Plano de Estágio Probatório        |       |                        |       | Periodo: A               | bertos           | •     |
|                               | Validação                | •    | Consultas                          | •     | Plano Individual de Tr | aball | 10                       | os               |       |
|                               | Localização              | •    |                                    |       | Plano de Ação Gerenc   | ial d | e Trabalho               | Período          |       |
|                               |                          |      |                                    |       |                        |       | Homologaça<br>Freqüência | o'de 01/06 a 12/ | 07 •  |
|                               | Aces                     | 550  | RÁPIDO                             |       |                        |       | Homologaçã               | o de             |       |

#### 6.3 – Acompanhamento

#### 6.3.1 – Editar Plano Individual de Trabalho

Esta operação possibilita a alteração do plano individual de trabalho.

Para realizar essa operação, acesse o SIGRH  $\rightarrow$  Portal do Servidor  $\rightarrow$  GDH  $\rightarrow$  Acompanhamento  $\rightarrow$  Editar Plano Individual de Trabalho.

| JFMA - SIGRH - Sistema Inte         | egrado de Gestão de R   | ecu        | rsos Humanos                                  |                 |        | Tempo de                  | e Sessão: 01:26 | SAIR  |
|-------------------------------------|-------------------------|------------|-----------------------------------------------|-----------------|--------|---------------------------|-----------------|-------|
| VILMONES RODRIGUES LIMA             |                         |            | 🧐 M                                           | 1ódulos         | ٠ 🌒    | Caixa Postal              | 🍗 Abrir Ch      | amado |
| DIVISAO DE ACOMPANHAMENTO E AVALIAC | CAO/PRO (22.03.01)      |            | -C M                                          | 1enu Servidor   | 2      | Alterar senha             | 📀 Ajuda         |       |
| 🏑 Avaliação   📝 Capacitação   🔀 C   | Chefia de Unidade   🔍 C | ons        | ultas   🤗 Escritório de Ideias   🤣 Férias   🧟 | Serviços   🛃 S  | Solici | tações                    |                 |       |
| GDH •                               | Planejamento            | •          |                                               |                 |        |                           |                 |       |
| Avaliação de Desempenho             | Acompanhamento          | •          | Editar Plano Individual de Trabalho           |                 |        | CALEN<br>DE PAGA          | IDÁRIO DA FO    | LHA   |
| Video Aulas                         | Registro (Formulários)  | •          | Ficha de Acompanhamento de Estágio Probat     | ório            |        | Desfeder Ab               |                 |       |
| Manual                              | Relatórios              | •          | Consultar Ficha de Acompanhamento de Está     | igio Probatório |        | Periodo: Ab               | ertos           | •     |
|                                     | Validação               | •          |                                               |                 |        | ABERT                     | os              |       |
|                                     | Localização             |            |                                               | << II >> Toda   | 35     | Evento                    | Período         |       |
|                                     |                         |            |                                               |                 |        | Homologação<br>Freqüência | de 01/06 a 12/  | 07 🚽  |
|                                     | Aces                    | <b>S</b> 0 | RÁPIDO                                        |                 |        | Homologação               | de 01/07 - 21/  | 07 -  |

#### 6.4 – Registros

#### 6.4.1 - Gerencial

6.4.1.1 Auto avaliação com Função Gerencial

Esta operação possibilita que o usuário realize a auto avaliação com função gerencial. Essa auto avaliação é o processo no qual cada gestor realiza a avaliação sobre si próprio. O usuário deverá responder aos indicadores e mediadores de desempenho presentes no formulário, comparando o que estava previsto no seu plano individual de trabalho com os resultados apresentados pelas suas atividades, considerando o ano todo do atual processo de avaliação.

Para utilizar esta funcionalidade, acesse o SIGRH  $\rightarrow$  Módulos  $\rightarrow$  Portal do Servidor  $\rightarrow$  Avaliação  $\rightarrow$  GDH  $\rightarrow$  Registro (Formulários)  $\rightarrow$  Gerencial  $\rightarrow$  Auto Avaliação.

| UFMA - SIGRH - Sistema Ir         | itegrado de Gestão de R | Recursos Humanos   |                                    |                     | Te                | mpo de Sessão: 01:24          | SAIR  |
|-----------------------------------|-------------------------|--------------------|------------------------------------|---------------------|-------------------|-------------------------------|-------|
| VILMONES RODRIGUES LIMA           |                         |                    |                                    | 🎯 Módulos           | 🔥 Caixa Pos       | stal 🏾 🍗 Abrir Ch             | amado |
| DIVISAO DE ACOMPANHAMENTO E AVALI | ACAO/PRO (22.03.01)     |                    |                                    | 📲 Menu Servidor     | 👷 Alterar se      | enha 👩 Ajuda                  |       |
|                                   |                         |                    |                                    |                     |                   |                               |       |
| 🕼 Avaliação   📝 Capacitação   🗄   | Chefia de Unidade   🔍 ( | Consultas   🤗 Escr | itório de Ideias   🤣 Féria         | as   🧕 Serviços   📘 | Solicitações      |                               |       |
| GDH 🔸                             | Planejamento            | •                  |                                    |                     |                   |                               |       |
| Avaliação de Desempenho           | Acompanhamento          | rcionais           |                                    |                     | C                 | CALENDÁRIO DA FO<br>Pagamento | OLHA  |
| Video Aulas                       | Registro (Formulários)  | Gerencial          | <ul> <li>Auto Avaliação</li> </ul> |                     |                   | Abortor                       | ~     |
| Manual                            | Relatórios              | •                  | Avaliação de Servido               | res                 |                   | Abertos                       | •     |
|                                   | Validação               | •                  | Avaliação das Chefia               | s Imediatamente Sup | eriores           | BERTOS                        |       |
|                                   | Localização             | •                  | Avaliação das Chefia               | s Imediatamente Sub | ordinadas         | Período                       |       |
|                                   |                         |                    |                                    |                     | Homolo<br>Freqüêr | gação de 01/06 a 12/<br>ncia  | /07 🖕 |
|                                   | Aces                    | SSO RÁPIDO         |                                    |                     | Homolo            | gação de 01/07 - 21           | /oz 🔒 |

6.4.1.2 Avaliação de servidores

Permite que o gestor da unidade realize a avaliação dos servidores da sua equipe de trabalho.

Para utilizar esta funcionalidade, acesse o SIGRH  $\rightarrow$  Módulos  $\rightarrow$  Portal do Servidor  $\rightarrow$  GDH  $\rightarrow$  Registro (Formulários)  $\rightarrow$  Gerencial  $\rightarrow$  Avaliação de Servidores.

| UFMA - SIGRH - Sistema I          | ntegrado de Gestão de R | lecursos Humanos    |                            |                    | Tem           | po de Sessão: 01:23       | SAIR  |
|-----------------------------------|-------------------------|---------------------|----------------------------|--------------------|---------------|---------------------------|-------|
| VILMONES RODRIGUES LIMA           |                         |                     |                            | 🎯 Módulos          | 쉘 Caixa Post  | al 🛛 🍗 Abrir Ch           | amado |
| DIVISAO DE ACOMPANHAMENTO E AVAL  | IACAO/PRO (22.03.01)    |                     |                            | 📲 Menu Servidor    | 🔗 Alterar sei | nha 👩 Ajuda               |       |
|                                   |                         |                     |                            |                    |               |                           |       |
|                                   |                         |                     |                            |                    |               |                           |       |
| 🛛 🏑 Avaliação   📝 Capacitação   🗄 | 🛾 Chefia de Unidade   🔍 | Consultas   🦿 Escri | itório de Ideias   🐶 Féria | s   送 Serviços   🛃 | Solicitações  |                           |       |
| GDH •                             | Planejamento            | •                   |                            |                    |               |                           |       |
| Avaliação de Desempenho           | Acompanhamento          | hcionais            |                            |                    | CA<br>DE P    | LENDÁRIO DA FO            | DLHA  |
| Video Aulas                       | Registro (Formulários)  | Gerencial           | Auto Avaliação             |                    |               | Abertes                   |       |
| Manual                            | Relatórios              | •                   | Avaliação de Servidor      | es                 | •             | Abertos                   | •     |
|                                   | Validação               | •                   | Avaliação das Chefias      | Imediatamente Supe | riores 🚺      | BERTOS                    |       |
|                                   | Localização             | •                   | Avaliação das Chefias      | Imediatamente Subo | rdinadas      | Período                   |       |
| -                                 |                         |                     |                            |                    | Freqüênc      | ação de 01/06 a 12/<br>ia | 07 🔶  |
|                                   | Aces                    | SSO RÁPIDO          |                            |                    | Homolog       | ação de 01/07 a 31/       | 07 📥  |

6.4.1.3 Avaliação das chefias imediatamente superiores

Esta operação permite que o gestor realize a avaliação das chefias imediatamente superiores.

Para utilizar esta funcionalidade, acesse o SIGRH  $\rightarrow$  Módulos  $\rightarrow$  Portal do Servidor  $\rightarrow$  Avaliação  $\rightarrow$  GDH  $\rightarrow$  Registro (Formulários)  $\rightarrow$  Gerencial  $\rightarrow$  Avaliação das Chefias Imediatamente Superiores.

| UFMA - SIGRH - Sistema In          | tegrado de Gestão de R | Recursos Humanos    |                            |                     | Tempo d                   | le Sessão: 01:20 | SAIR  |
|------------------------------------|------------------------|---------------------|----------------------------|---------------------|---------------------------|------------------|-------|
| VILMONES RODRIGUES LIMA            |                        |                     |                            | 🎯 Módulos           | 🍏 Caixa Postal            | 🍗 Abrir Cha      | amado |
| DIVISAO DE ACOMPANHAMENTO E AVALI. | ACAO/PRO (22.03.01)    |                     |                            | 📲 Menu Servidor     | 🔗 Alterar senha           | 🙆 Ajuda          |       |
| 💭 Avaliação   🔂 Capacitação   🗟    | Chefia de Unidade   🔍  | Consultas   🤗 Escri | itório de Ideias   🎲 Féria | s   🧕 Serviços   层  | Solicitações              |                  |       |
| GDH +                              | Planejamento           | •                   |                            |                     |                           |                  |       |
| Avaliação de Desempenho            | Acompanhamento         | ∙icionais           |                            |                     | CALE!                     | NDÁRIO DA FO     | LHA   |
| Video Aulas                        | Registro (Formulários) | Gerencial           | Auto Avaliação             |                     |                           |                  |       |
| Manual                             | Relatórios             | •                   | Avaliação de Servido       | res                 | ·                         | lertos           | •     |
|                                    | Validação              | •                   | Avaliação das Chefias      | s Imediatamente Sup | eriores BER               | TOS              |       |
|                                    | Localização            | •                   | Avaliação das Chefias      | s Imediatamente Sub | ordinadas                 | Período          |       |
|                                    |                        |                     |                            |                     | Homológação<br>Freqüência | ode 01/06 a 12/  | 07 🚽  |
|                                    | Aces                   | SSO RÁPIDO          |                            |                     | Homologação               | de               |       |

6.4.1.4 Avaliação das chefias imediatamente subordinadas

Possibilita que o gestor realize uma avaliação sobre as chefias imediatamente subordinadas.

Para utilizar esta funcionalidade, acesse o SIGRH  $\rightarrow$  Módulos  $\rightarrow$  Portal do Servidor  $\rightarrow$  Avaliação  $\rightarrow$  GDH  $\rightarrow$  Registro (Formulários)  $\rightarrow$  Gerencial  $\rightarrow$  Avaliação das Chefias Imediatamente Subordinadas.

| FMA - SIGRH - Sistema I        | ntegrado de Gestão de I | Recursos Humanos    |                           |                     | Te                | mpo de Sessão: 01:19 🛛 S       | SAII |
|--------------------------------|-------------------------|---------------------|---------------------------|---------------------|-------------------|--------------------------------|------|
| ILMONES RODRIGUES LIMA         |                         |                     |                           | 🎯 Módulos           | 🔥 Caixa Pos       | stal 🏾 🍗 Abrir Chama           | ado  |
| VISAO DE ACOMPANHAMENTO E AVAL | IACAO/PRO (22.03.01)    |                     |                           | 📲 Menu Servidor     | 🔗 Alterar se      | enha 🕜 Ajuda                   |      |
| 🖉 Avaliação 丨 🔯 Capacitação 丨  | Chefia de Unidade   🔍   | Consultas   🤗 Escri | tório de Ideias   🏷 Féria | ıs   🧕 Serviços   层 | Solicitações      |                                |      |
| GDH •                          | Planejamento            | •                   |                           |                     | 0                 |                                |      |
| Avaliação de Desempenho        | Acompanhamento          | rcionais            |                           |                     | 0.5               | PAGAMENTO                      | A    |
| Video Aulas                    | Registro (Formulários)  | → Gerencial →       | Auto Avaliação            |                     |                   | Abartan                        | 1    |
| Manual                         | Relatórios              | •                   | Avaliação de Servido      | res                 |                   | Abertos 🔹                      |      |
|                                | Validação               | •                   | Avaliação das Chefia      | s Imediatamente Sup | eriores           | BERTOS                         |      |
|                                | Localização             | •                   | Avaliação das Chefia      | s Imediatamente Sub | ordinadas         | Período                        |      |
| L                              |                         |                     |                           |                     | Homolo<br>Freqüêr | gação de 01/06 a 12/07<br>ncia | 4    |
|                                | Ace                     | SSO RÁPIDO          |                           |                     | Homolo            | gação de 01/07 = 31/07         |      |

#### 6.4.2- Servidor

6.4.2.1 Auto avaliação

Possibilita que o usuário sem função gerencial realize sua autoavaliação. Essa autoavaliação somente poderá ser efetuada após o cadastro do plano individual de trabalho do servidor relacionado à unidade em que exerce sua função.

Para utilizar esta funcionalidade, acessar o SIGRH  $\rightarrow$  Módulos  $\rightarrow$  Portal do Servidor  $\rightarrow$  Avaliação  $\rightarrow$  GDH  $\rightarrow$  Registro (Formulários)  $\rightarrow$  Servidor  $\rightarrow$  Auto Avaliação.

| UFMA - SIGRH - Sistema Ir         | ntegrado de Gestão de F | lecu        | irsos Human   | 0S   |                           |                    |         | Tempo d                   | e Sessão: 01:30 | SAIR  |
|-----------------------------------|-------------------------|-------------|---------------|------|---------------------------|--------------------|---------|---------------------------|-----------------|-------|
| VILMONES RODRIGUES LIMA           |                         |             |               |      |                           | 🎯 Módulos          | 1       | Caixa Postal              | 🍗 Abrir Ch      | amado |
| DIVISAO DE ACOMPANHAMENTO E AVALI | ACAO/PRO (22.03.01)     |             |               |      |                           | 📲 Menu Servidor    |         | Alterar senha             | 🙆 Ajuda         |       |
| Avaliação   🔽 Capacitação   🕅     | Chefia de Unidade   🔍   | Con         | sultas   🏓 Es | crit | ório de Ideias   🖏 Férias | s   🧟 Servicos   🖡 | l Solid | itacões                   |                 |       |
| GDH >                             | Planejamento            | •           |               |      |                           |                    |         |                           |                 |       |
| Avaliação de Desempenho           | Acompanhamento          | •           | cionais       |      |                           |                    |         | CALEI<br>DE PAG           | NDÁRIO DA FO    | DLHA  |
| Video Aulas                       | Registro (Formulários)  | •           | Servidor      | •    | Auto Avaliação            | n                  | n i     | Períodos Ab               | ortor           | ~     |
| Manual                            | Relatórios              | •           |               |      | Avaliação entre Servid    | ores               |         | Periodo. [Ad              | ercos           | •     |
|                                   | Validação               | •           |               |      | Avaliação da Chefia pe    | los Servidores     |         | ABER                      | ros             |       |
|                                   | Localização             | •           |               |      |                           | << 11 >>           | lodas   | Evento                    | Período         |       |
| -                                 |                         |             |               |      |                           |                    |         | Homologação<br>Freqüência | de 01/06 a 12/  | /07 🔶 |
|                                   | Aces                    | <b>SS</b> 0 | RÁPIDO        |      |                           |                    |         | Homologação               | de 01/07 - 21   | /oz 🐣 |

6.4.2.2 Avaliação entre Servidores

Permite que seja realizada a avaliação de desempenho de uma equipe. Essa operação possibilita que os servidores de uma mesma unidade realizem a avaliação entre si. Para utilizar esta funcionalidade, acesse o SIGRH → Módulos → Portal do Servidor → Avaliação → GDH → Registro (Formulários) → Servidor → Avaliação Entre Servidores.

|                               | -                         |      |               | -    |                          |                 |         |                          | 1.1                    |      |
|-------------------------------|---------------------------|------|---------------|------|--------------------------|-----------------|---------|--------------------------|------------------------|------|
| MONES RODRIGUES LIMA          |                           |      |               |      |                          | 🎯 Módulos       | 1       | Caixa Postal             | 🍗 🖒 🖒                  | amad |
| ISAO DE ACOMPANHAMENTO E AVAL | IACAO/PRO (22.03.01)      |      |               |      |                          | 📲 Menu Servidor | - 🎅     | Alterar senha            | 🕢 Ajuda                |      |
| Avaliação   🔂 Capacitação   🚦 | 🖻 Chefia de Unidade   🔾 ( | Cons | ultas   🤗 Esc | ritó | rio de Ideias   🍪 Férias | ;   🧟 Serviços  | 🛃 Solic | itações                  |                        |      |
| GDH +                         | Planejamento              | •    |               |      |                          |                 | _       |                          |                        |      |
| Avaliação de Desempenho       | Acompanhamento            | + 14 | cionais       |      |                          |                 |         | CALE<br>DE PAG           | NDÁRIO DA FO<br>AMENTO | H/   |
| Video Aulas                   | Registro (Formulários)    | •    | Servidor (    | •    | Auto Avaliação           |                 | m       | Deciedas 0               | harter                 | ~    |
| Manual                        | Relatórios                | •    |               |      | Avaliação entre Servido  | ores            |         | Periodo: 7               | bertos                 | •    |
|                               | Validação                 | •    |               |      | Avaliação da Chefia pe   | los Servidores  |         | ABE                      | RTOS                   |      |
|                               | Localização               | •    |               |      |                          | << Ⅱ >>         | Todas   | Evento                   | Período                |      |
|                               |                           |      |               |      |                          |                 |         | Homologaçã<br>Freqüência | ode 01/06 a 12/        | 07   |
|                               |                           |      |               |      |                          |                 |         |                          |                        |      |

6.4.2.3 Avaliação da chefia pelos servidores

Permite que seja realizada a avaliação da chefia pelos servidores da unidade. Para utilizar esta funcionalidade, acesse o SIGRH → Módulos → Portal do Servidor → Avaliação → GDH → Registro (Formulários) → Avaliação da Chefia pelos Servidores.

| UFMA - SIGRH - Sistema Integrado de Gestão de Recursos Humanos |                         |                         |                            |                                          |       |                           | Tempo de Sessão: 01:28 |       |  |
|----------------------------------------------------------------|-------------------------|-------------------------|----------------------------|------------------------------------------|-------|---------------------------|------------------------|-------|--|
| VILMONES RODRIGUES LIMA                                        |                         |                         |                            | 🎯 Módulos                                | 1     | Caixa Postal              | 🍗 Abrir Ch             | amado |  |
| DIVISAO DE ACOMPANHAMENTO E AVAI                               | IACAO/PRO (22.03.01)    |                         |                            | 📲 Menu Servidor                          | 2     | Alterar senha             | 🙆 Ajuda                |       |  |
| 🖉 Avaliação   📝 Capacitação                                    | 🖻 Chefia de Unidade   🔾 | Consultas   🌻 Escr      | itório de Ideias   🍪 Féria | s   🧟 Serviços   🖟                       | Solic | itações                   |                        |       |  |
| GDH •                                                          | Planejamento            | •                       |                            |                                          |       |                           |                        |       |  |
| Avaliação de Desempenho                                        | Acompanhamento          | → <mark>icionais</mark> |                            |                                          |       | CALEN<br>DE PAGA          | IDÁRIO DA FO<br>MENTO  | DLHA  |  |
| Video Aulas                                                    | Registro (Formulários)  | Servidor +              | Auto Avaliação             | n an an an an an an an an an an an an an | 1     | Desiedes Ab               |                        |       |  |
| Manual                                                         | Relatórios              | •                       | Avaliação entre Servio     | lores                                    |       | Periodo: Abi              | ertos                  | •     |  |
|                                                                | Validação               | •                       | Avaliação da Chefia p      | elos Servidores                          |       | ABERT                     | 05                     |       |  |
|                                                                | Localização             | •                       |                            | << 11 >> 1                               | odas  | Evento                    | Período                |       |  |
|                                                                | ·                       |                         |                            |                                          | _     | Homologação<br>Freqüência | de 01/06 a 12/         | 07 🚽  |  |
|                                                                | Ace                     | SSO RÁPIDO              |                            |                                          |       | Homologação               | de 01/07 = 31/         | 07 🚽  |  |

# 6.5 – Relatórios

## 6.5.1 – Relatório Individual de Desempenho

Possibilita ao usuário o acesso ao Relatório Individual de Desempenho de Servidores. Este relatório apresentará as médias de avaliações associadas individualmente ao servidor.

Para utilizar esta funcionalidade, acesse o SIGRH  $\rightarrow$  Módulos  $\rightarrow$  Portal do Servidor  $\rightarrow$  Avaliação  $\rightarrow$  GDH  $\rightarrow$  Relatórios  $\rightarrow$  Relatório Individual de Desempenho.

| UFMA - SIGRH - Sistema Integrado de Gestão de Recursos Humanos Tempo de Sessão: 01:30 SAIR |                                                   |                                                                                                    |                      |                          |                                     |         |  |
|--------------------------------------------------------------------------------------------|---------------------------------------------------|----------------------------------------------------------------------------------------------------|----------------------|--------------------------|-------------------------------------|---------|--|
| VILMONES RODRIGUES LIMA                                                                    |                                                   |                                                                                                    | 🎯 Módulos            | 쉘 Caixa Postal           | 🍗 Abrir Cha                         | mado    |  |
| DIVISAO DE ACOMPANHAMENTO E AVALI                                                          | ISAO DE ACOMPANHAMENTO E AVALIACAO/PRO (22.03.01) |                                                                                                    |                      | 🔗 Alterar senha          | a 🧿 Ajuda                           |         |  |
|                                                                                            |                                                   |                                                                                                    |                      |                          |                                     |         |  |
|                                                                                            |                                                   | na an tha a tha an tha an tha an tha an tha an tha an tha an tha an tha an tha an tha an tha an tha an tha an t | l 🖸 consistent l 🗐   | Collisito e Teo          |                                     |         |  |
| 🖉 Avaliação   📝 Capacitação   🛅                                                            | j Chefia de Unidade   🛶 (                         | Consultas   👻 Escritorio de Ideias   🎲 Ferias                                                                   | s   🍝 Serviços   📑   | Solicitações             |                                     |         |  |
| GDH •                                                                                      | Planejamento                                      | •                                                                                                    |                      | <b>C</b>                 |                                     |         |  |
| Avaliação de Desempenho                                                                    | Acompanhamento                                    | rcionais                                                                                                    |                      | DE PAG                   | CALENDARIO DA FOLHA<br>DE PAGAMENTO |         |  |
| Video Aulas                                                                                | Registro (Formulários)                            | • ostas sobre adicionais ocupacionais. Tire suas d                                                              | úvidas no arquivo em | Desfeder 1               |                                     |         |  |
| Manual                                                                                     | Relatórios                                        | <ul> <li>Relatório Individual de Desempenho</li> </ul>                                                          |                      | Periodo:                 | voertos .                           | •       |  |
|                                                                                            | Validação                                         | CheckList Funcional                                                                                             |                      | ABE                      | RTOS                                |         |  |
|                                                                                            | Localização                                       | Relatórios de Avaliação da Unidade                                                                              | << 11 >>> Too        | das Evento               | Período                             |         |  |
|                                                                                            |                                                   |                                                                                                    |                      | Homologaçã<br>Freqüência | io de 01/06 a 12/0                  | )7 🔶 7( |  |
|                                                                                            | Acesso Rápido                                     |                                                                                                    |                      |                          | io de 01/07 a 31/0                  | )7 📥    |  |

### 6.5.2 – Checkelist funcional

O usuário terá acesso ao relatório que informa pendências no preenchimento de avaliação de algum tipo de formulário, ocorridas entre servidores em uma Unidade ou para um determinado servidor.

Para utilizar esta funcionalidade, acesse o SIGRH  $\rightarrow$  Módulos  $\rightarrow$  Portal do Servidor  $\rightarrow$  Avaliação  $\rightarrow$  GDH  $\rightarrow$  Relatórios  $\rightarrow$  Checklist Funcional.

| MA - SIGRH - Sistema I                             | ntegrado de Gestão de R   | ecursos Humanos                                        |                       | Tempo de                    | Sessão: 01:29         | SAI  |
|----------------------------------------------------|---------------------------|--------------------------------------------------------|-----------------------|-----------------------------|-----------------------|------|
| MONES RODRIGUES LIMA                               |                           |                                                        | 🤪 Módulos             | 🍏 Caixa Postal              | 🍗 Abrir Chan          | mado |
| VISAO DE ACOMPANHAMENTO E AVALIACAO/PRO (22.03.01) |                           | 📲 Menu Servidor                                        | 🎅 Alterar senha       | 🕗 Ajuda                     |                       |      |
| Avaliação   🕝 Capacitação                          | 🖥 Chefia de Unidade   🔍 ( | Consultas   🎈 Escritório de Ideias   🤣 Féria           | as   🚨 Serviços   📄   | Solicitações                |                       |      |
| GDH •                                              | Planejamento              | •                                                      |                       |                             |                       |      |
| Avaliação de Desempenho                            | Acompanhamento            | rcionais                                               |                       | CALENI<br>DE PAGAN          | DÁRIO DA FOL<br>Mento | HA   |
| Video Aulas                                        | Registro (Formulários)    | • ostas sobre adicionais ocupacionais. Tire suas       | dúvidas no arquivo em | Parísdas Aba                |                       |      |
| Manual                                             | Relatórios                | <ul> <li>Relatório Individual de Desempenho</li> </ul> |                       | Periodo: Abe                | rtos 🗸                | r    |
|                                                    | Validação                 | CheckList Funcional                                    |                       | ABERT                       | 05                    |      |
|                                                    | Localização               | <ul> <li>Relatórios de Avaliação da Unidade</li> </ul> |                       | das Evento                  | Período               |      |
|                                                    | -                         |                                                        |                       | Homologação d<br>Freqüência | de 01/06 a 12/07      | 7    |
|                                                    | Aces                      | SO RÁPIDO                                              |                       | Homologação d               | le                    | _    |

## 6.5.3 – Relatório de Avaliação da Unidade

6.5.3.1 Checklist funcional da Unidade/do servidor

O usuário terá acesso ao relatório que informa dados referentes a pendências no preenchimento de avaliação de algum tipo de formulário, ocorridas entre servidores em uma Unidade ou para um determinado servidor.

Para utilizar esta funcionalidade, acesse o SIGRH  $\rightarrow$  Módulos  $\rightarrow$  Portal do Servidor  $\rightarrow$  Avaliação  $\rightarrow$  GDH  $\rightarrow$  Relatórios  $\rightarrow$  Relatório de Avaliação da Unidade  $\rightarrow$  Checklist Funcional da Unidade / do Servidor.

| UFMA - SIGRH - Sistema In                                                       |                        | Tempo de S                                                           | Sessão: 01:27 SAI     |                                             |                        |  |
|---------------------------------------------------------------------------------|------------------------|----------------------------------------------------------------------|-----------------------|---------------------------------------------|------------------------|--|
| VILMONES RODRIGUES LIMA<br>DIVISAO DE ACOMPANHAMENTO E AVALIACAO/PRO (22.03.01) |                        |                                                                      | 🥥 Módulos 🛛           | 🍏 Caixa Postal                              | 🍗 Abrir Chamado        |  |
|                                                                                 |                        |                                                                      | 📲 Menu Servidor       | 👮 Alterar senha                             | 🕢 Ajuda                |  |
| 📿 Avaliação   🛱 Capacitação   🗟                                                 | Chefia de Unidade   🔍  | Consultas   🏓 Escritório de Ideias   🖏 Féria:                        | s   🧟 Servicos   尾 S  | olicitações                                 |                        |  |
| GDH •                                                                           | Planeiamento           | •                                                                    |                       |                                             |                        |  |
| Avaliação de Desempenho                                                         | Acompanhamento         | rcionais                                                             |                       | CALEND<br>DE PAGAM                          | ÁRIO DA FOLHA<br>IENTO |  |
| Video Aulas                                                                     | Registro (Formulários) | <ul> <li>ostas sobre adicionais ocupacionais. Tire suas o</li> </ul> | lúvidas no arquivo em | Período: Aber                               | tos 🗸                  |  |
| Manual                                                                          | Relatórios             | <ul> <li>Relatório Individual de Desempenho</li> </ul>               |                       |                                             |                        |  |
|                                                                                 | Validação              | <ul> <li>CheckList Functional</li> </ul>                             |                       | ABERTO                                      | s                      |  |
|                                                                                 | Localização            | <ul> <li>Relatórios de Avaliação da Unidade</li> </ul>               | CheckList Funcior     | CheckList Funcional da Unidade / do Servido |                        |  |
|                                                                                 |                        |                                                                      | Relatório Individu    | ial de Desempenho                           | de Servidores          |  |
|                                                                                 | Aces                   | SO RÁPIDO                                                            | Relatório de Resu     | ltados dos Servidor                         | es da Unidade 🔓        |  |

6.5.3.2 Relatório Individual de Desempenho de Servidores

Possibilita ao usuário o acesso ao Relatório Individual de Desempenho de Servidores. Para isso, primeiramente, deve-se selecionar a unidade em que o servidor está localizado, em seguida o servidor para o qual se deseja visualizar as médias de avaliações.

Para utilizar esta funcionalidade, acesse o SIGRH  $\rightarrow$  Módulos  $\rightarrow$  Portal do Servidor  $\rightarrow$  Avaliação  $\rightarrow$  GDH  $\rightarrow$  Relatórios  $\rightarrow$  Relatório de Avaliação da Unidade  $\rightarrow$  Relatório Individual de Desempenho de Servidores.

| UFMA - SIGRH - Sistema Integrado de Gestão de Recursos Humanos Tempo de Si      |                                      |                                                         |                                        |                                                   |                                  | Sessão: 01:30 S | AIR        |
|---------------------------------------------------------------------------------|--------------------------------------|---------------------------------------------------------|----------------------------------------|---------------------------------------------------|----------------------------------|-----------------|------------|
| VILMONES RODRIGUES LIMA<br>DIVISAO DE ACOMPANHAMENTO E AVALIACAO/PRO (22.03.01) |                                      |                                                         | 🎯 Módulos                              | 🍏 Caixa Postal                                    | 🍗 Abrir Chama                    | ado             |            |
|                                                                                 |                                      |                                                         | 😋 Menu Servidor                        | Alterar senha                                     | 🕗 Ajuda                          |                 |            |
| 🕼 Avaliação   🔂 Capacitação   🗟                                                 | Chefia de Unidade   🔍                | onsultas   🌳 Escritório de                              | Ideias   🖏 Férias                      | Serviços   📑                                      | Solicitações                     |                 |            |
| GDH +                                                                           | Planejamento                         | •                                                       |                                        |                                                   | -                                |                 |            |
| Avaliação de Desempenho                                                         | Acompanhamento                       | hcionais                                                |                                        |                                                   | Calendário da Fo<br>de Pagamento |                 | A          |
| Video Aulas<br>Manual                                                           | Registro (Formulários)<br>Relatórios | bostas sobre adicionais ocup     Relatório Individual d | acionais. Tire suas du<br>e Desempenho | úvidas no arquivo em                              | Período: Abe                     | rtos 🗸          |            |
| Handai                                                                          | Validação                            | CheckList Funcional                                     | e besempenno                           |                                                   | ABERT                            | )S              |            |
|                                                                                 | Localização                          | <ul> <li>Relatórios de Avaliaçã</li> </ul>              | ăo da Unidade 🔷 🕨                      | CheckList Funcio                                  | onal da Unidade / do             | Servidor        |            |
|                                                                                 |                                      |                                                         |                                        | Relatório Individ                                 | ual de Desempenho                | de Servidores   | +          |
|                                                                                 | Aces                                 | SO RÁPIDO                                               |                                        | Relatório de Resultados dos Servidores da Unidade |                                  |                 | <u>a</u> , |

6.5.3.3 Relatório de Resultados dos Servidores da Unidade

Permite que o usuário realize a emissão do relatório que contém os resultados, por pontuação, da avaliação dos servidores da unidade.

Para utilizar esta funcionalidade, acesse o SIGRH  $\rightarrow$  Módulos  $\rightarrow$  Portal do Servidor  $\rightarrow$  Avaliação  $\rightarrow$  GDH  $\rightarrow$  Relatórios  $\rightarrow$  Relatório de Avaliação da Unidade  $\rightarrow$  Relatório de Resultados dos Servidores da Unidade.

| UFMA - SIGRH - Sistema I                             | ntegrado de Gestão de R |                                                                       | Tempo de Sessão: 01:25 🛛 S                   | SAIR                               |     |  |
|------------------------------------------------------|-------------------------|-----------------------------------------------------------------------|----------------------------------------------|------------------------------------|-----|--|
| VILMONES RODRIGUES LIMA                              | ILMONES RODRIGUES LIMA  |                                                                       |                                              | 🎲 Caixa Postal 👘 🍗 Abrir Chama     | ado |  |
| DIVISAO DE ACOMPANHAMENTO E AVALIACAO/PRO (22.03.01) |                         |                                                                       | 📲 Menu Servidor                              | 👷 Alterar senha 🛛 🥥 Ajuda          |     |  |
| 🕞 Avaliação 📙 🗟 Capacitação 📙                        | Chefia de Unidade   🔾   | Consultas I 👻 Escritório de Ideias I 🦄 Féria                          | s I 🧟 Servicos I 🗐 (                         | Solicitações                       |     |  |
| GDH Capacitação 1                                    | Planeiamento            |                                                                       | s i 🕝 Serviços i 📷 (                         | Soncitações                        |     |  |
| Avaliação de Desempenho                              | Acompanhamento          | rcionais                                                              |                                              | Calendário da Folh<br>de Pagamento | 1A  |  |
| Video Aulas                                          | Registro (Formulários)  | <ul> <li>postas sobre adicionais ocupacionais. Tire suas o</li> </ul> | lúvidas no arquivo em                        | Período: Abertos 🗸                 | 1   |  |
| Manual                                               | Relatórios              | <ul> <li>Relatório Individual de Desempenho</li> </ul>                |                                              |                                    | 1   |  |
|                                                      | Validação               | <ul> <li>CheckList Functional</li> </ul>                              |                                              | ABERTOS                            |     |  |
|                                                      | Localização             | <ul> <li>Relatórios de Avaliação da Unidade</li> </ul>                | CheckList Funcional da Unidade / do Servidor |                                    |     |  |
|                                                      |                         |                                                                       | Relatório Individ                            | ual de Desempenho de Servidores    | ÷   |  |
|                                                      | Aces                    | SO RÁPIDO                                                             | Relatório de Resi                            | ultados dos Servidores da Unidade  | 4   |  |

# 6.6 – Validação

6.6.1 – Consultar roteiro de entrevista individual

Permite a geração de um relatório contendo as médias de avaliações associadas a um determinado servidor. O relatório individual de desempenho é preenchido pela chefia de avaliação do setor após a avaliação e emissão dos relatórios preliminares (checklists, relatório de desempenho individual). Um plano de melhorias é proposto a partir dos resultados individuais. O servidor avaliado utiliza o relatório para verificar as médias de avaliações, sua concordância ou não, bem como as observações a respeito dos resultados e o plano de melhorias incluso pela chefia.

Para utilizar esta funcionalidade, acesse o SIGRH  $\rightarrow$  Módulos  $\rightarrow$  Portal do Servidor  $\rightarrow$  Avaliação  $\rightarrow$  GDH  $\rightarrow$  Validação  $\rightarrow$  Roteiro de Entrevista Individual  $\rightarrow$  Consultar.

| UFMA - SIGRH - Sistema Integrado de Gestão          | e Recursos Humanos                                       |                  | Te                     | mpo de Sessão: 01:30                | SAIR   |  |
|-----------------------------------------------------|----------------------------------------------------------|------------------|------------------------|-------------------------------------|--------|--|
| VILMONES RODRIGUES LIMA                             |                                                          | 🎯 Módulos        | 🍏 Caixa Pos            | stal 🛛 🍗 Abrir Ch                   | hamado |  |
| IVISAO DE ACOMPANHAMENTO E AVALIACAO/PRO (22.03.01) |                                                          |                  | vidor 🛛 🎈 Alterar se   | enha 👩 Ajuda                        |        |  |
| 🌈 Avaliação   🐻 Capacitação   🔀 Chefia de Unidade   | 💫 Consultas   🤗 Escritório de Ideias   🤣 Féria           | s   🧕 Serviço    | s   🛃 Solicitações     |                                     |        |  |
| GDH • Planejamento                                  | •                                                        |                  |                        |                                     |        |  |
| Avaliação de Desempenho Acompanhamento              | rcionais                                                 |                  | C                      | CALENDÁRIO DA FOLHA<br>DE PAGAMENTO |        |  |
| Video Aulas Registro (Formulári                     | s) 🔸 oostas sobre adicionais ocupacionais. Tire suas     | dúvidas no arqui | ivo em<br>Período      | : Abertos                           | ~      |  |
| Manual Relatórios                                   | •                                                        |                  |                        |                                     |        |  |
| Validação                                           | <ul> <li>Roteiro de Entrevista Individual</li> </ul>     | •                | Consultar              |                                     |        |  |
| Localização                                         | <ul> <li>Programa de Capacitação e Aperfeiçoa</li> </ul> | mento            | Relatório Individual o | de Desempenho                       |        |  |
| A                                                   | cesso Rápido                                             |                  | Efetivar (Chefia)      | gaçao de 14707 - 24                 | /07 💠  |  |

#### 6.6.2 Relatório individual de desempenho

Permite a geração de um relatório de desempenho associado a um determinado servidor. São consideradas as avaliações dos servidores que estão localizados em uma das unidades onde o servidor tem dimensionamento ativo.

Para utilizar esta funcionalidade, acesse o SIGRH  $\rightarrow$  Módulos  $\rightarrow$  Portal do Servidor  $\rightarrow$  Avaliação  $\rightarrow$  GDH  $\rightarrow$  Validação  $\rightarrow$  Roteiro de Entrevista Individual  $\rightarrow$  Relatório Individual de Desempenho.

| FMA - SIGRH - Sistema In                           | tegrado de Gestão de R               | lecursos Humanos                                                    |                                                                            | Temp                              | o de Sessão: 01:28                 | SAI    |  |
|----------------------------------------------------|--------------------------------------|---------------------------------------------------------------------|----------------------------------------------------------------------------|-----------------------------------|------------------------------------|--------|--|
| ILMONES RODRIGUES LIMA                             |                                      |                                                                     | 🎯 Módulos                                                                  | 🍏 Caixa Posta                     | l 🛛 🍗 Abrir Cl                     | hamado |  |
| VISAO DE ACOMPANHAMENTO E AVALIACAO/PRO (22.03.01) |                                      | 📲 Menu Servidor                                                     | 🔗 Alterar senh                                                             | ia 👩 Ajuda                        |                                    |        |  |
| 🖉 Avaliacão   📴 Capacitacão   💀                    | Chefia de Unidade   🔍                | Consultas   🏓 Escritório de Ideias   🦓 Féria                        | as   🧟 Servicos   🗟                                                        | Solicitações                      |                                    |        |  |
| GDH •                                              | Planejamento                         | •                                                                   |                                                                            |                                   |                                    |        |  |
| Avaliação de Desempenho                            | Acompanhamento                       | ∙icionais                                                           |                                                                            | CAL<br>DE PA                      | CALENDÁRIO DA FOLH<br>DE PAGAMENTO |        |  |
| Video Aulas<br>Manual                              | Registro (Formulários)<br>Relatórios | <ul> <li>bostas sobre adicionais ocupacionais. Tire suas</li> </ul> | ostas sobre adicionais ocupacionais. Tire suas dúvidas no arquivo em Perío |                                   |                                    |        |  |
|                                                    | Validação                            | Roteiro de Entrevista Individual                                    | Consul                                                                     | tar                               |                                    | ]      |  |
|                                                    | Localização                          | <ul> <li>Programa de Capacitação e Aperfeiçoa</li> </ul>            | mento Relatór                                                              | Relatório Individual de Desempenh |                                    |        |  |
| Αστοσο Βέρχρο                                      |                                      |                                                                     | - (Chaffa)                                                                 |                                   | /07 🤘                              |        |  |

6.6.3 Efetivar (Chefias)

Esta operação tem como finalidade possibilitar a efetivação da chefia para validar os resultados das avaliações realizadas. Será possível visualizar detalhadamente os dados das avaliações presentes no roteiro de entrevista e as atribuições designadas às unidades.

Para utilizar esta operação, acesse o SIGRH  $\rightarrow$  Módulos  $\rightarrow$  Portal do Servidor  $\rightarrow$  GDH  $\rightarrow$  Validação  $\rightarrow$  Roteiro da Entrevista Individual  $\rightarrow$  Efetivar (Chefia).

| UFMA - SIGRH - Sistema Integrado de Gestão de Recursos Humanos |                        |                                                           |            |               | Tempo           | de Sessão: 01:27         | SAIR  |
|----------------------------------------------------------------|------------------------|-----------------------------------------------------------|------------|---------------|-----------------|--------------------------|-------|
| VILMONES RODRIGUES LIMA                                        | ILMONES RODRIGUES LIMA |                                                           |            | ulos 🕻        | 近 Caixa Postal  | 🍗 Abrir Ch               | amado |
| DIVISAO DE ACOMPANHAMENTO E AVALIACAO/PRO (22.03.01)           |                        |                                                           | 📲 Menu     | I Servidor    | 👷 Alterar senh  | a 👩 Ajuda                |       |
|                                                                |                        |                                                           |            |               |                 |                          |       |
| 📝 Avaliação   📝 Capacitação   🝸                                | Chefia de Unidade   🔍  | Consultas   🦿 Escritório de Ideias   🎲 Féria              | s   送 Sei  | rviços   🛃 So | olicitações     |                          |       |
| GDH •                                                          | Planejamento           | •                                                         |            |               | -               |                          |       |
| Avaliação de Desempenho                                        | Acompanhamento         | rcionais                                                  |            |               | DE PA           | ENDÁRIO DA FO<br>GAMENTO | DLHA  |
| Video Aulas                                                    | Registro (Formulários) | bostas sobre adicionais ocupacionais. Tire suas           | dúvidas no | arquivo em    | p. f. J.        |                          |       |
| Manual                                                         | Relatórios             | •                                                         |            |               | Periodo:        | Abertos                  | •     |
|                                                                | Validação              | <ul> <li>Roteiro de Entrevista Individual</li> </ul>      | •          | Consultar     | r               |                          |       |
|                                                                | Localização            | <ul> <li>Programa de Capacitação e Aperfeiçoar</li> </ul> | mento      | Relatório     | Individual de D | Desempenho               |       |
|                                                                |                        |                                                           |            |               |                 |                          | /07 🖕 |
|                                                                | Acesso Rápido          |                                                           |            | Efetivar (    | Chefia)         | au ue 01/07 a 31         | /07 📥 |